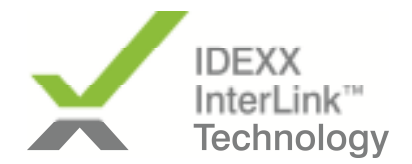

Comment connecter la VetLabStation IDEXX avec InterLink App ?

- Installer InterLink App sur un PC Windows connecté au réseau informatique.
- Paramétrage de la VetLabStation (IVLS)
  - l'IVLS doit être reliée au réseau de la clinique de préférence par une connexion directe par câble R45 (éviter si possible les prises CPL ou le WiFi) – Si une connexion par câble n'est pas possible, contacter le Service Technique IDEXX pour commander des prises CPL validées (00800 1234 33 99)
  - o l'IVLS doit être reliée a SmartService
  - aller dans « Configuration », onglet « Logiciel de Gestion Vétérinaire » et cliquer sur « autre » et « network connection »

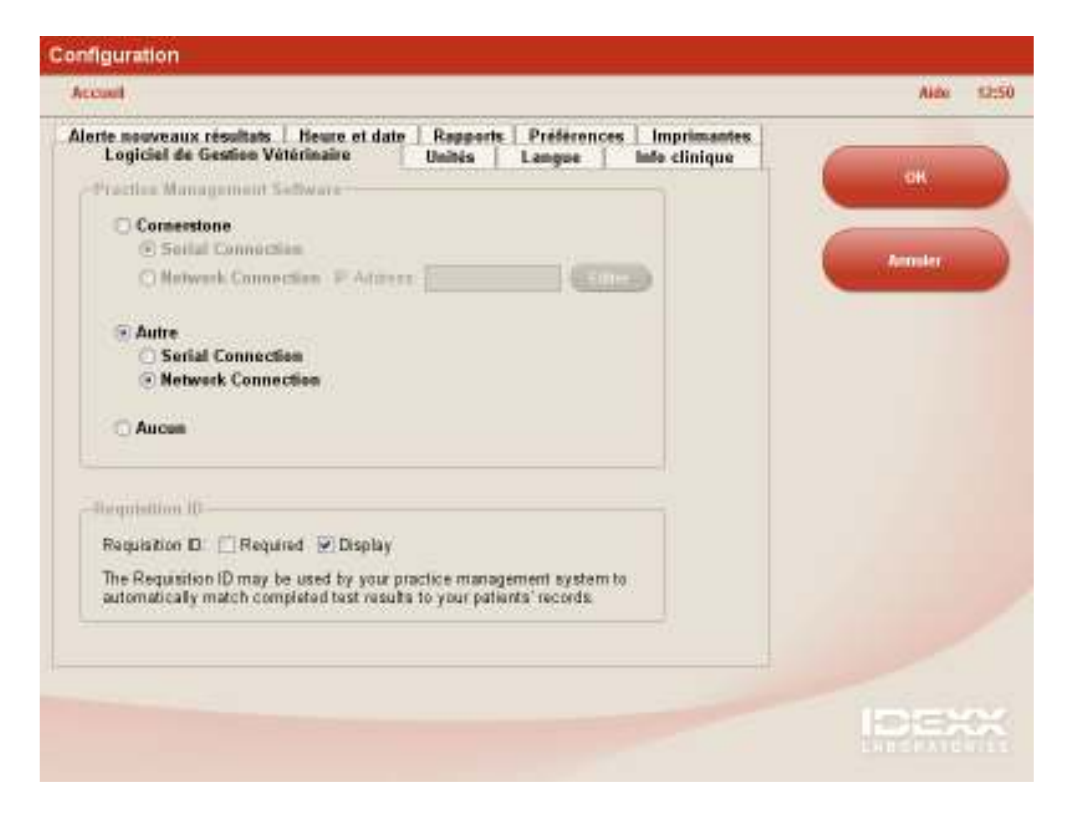

## Puis cliquer sur OK

- Vous verrez apparaitre les modifications suivantes :

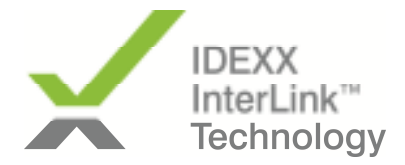

• Apparition de l'icône suivante sur l'IVLS :

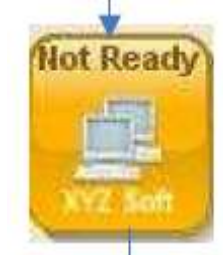

• Cliquez sur l'icône « not ready » et paramétrez comme ci-dessous

Réglez la date à partir de laquelle vous souhaitez envoyer les résultats à une date récente (le jour même ou la veille), de façon à ne pas envoyer de trop nombreux résultats probablement déjà présents dans votre logiciel

| <                         |                     | June                      |                          | •                        |                          | 11                       | > |
|---------------------------|---------------------|---------------------------|--------------------------|--------------------------|--------------------------|--------------------------|---|
|                           |                     |                           |                          |                          |                          |                          |   |
|                           |                     | Jı                        | ine 20                   | 11                       |                          | -                        |   |
| Sun                       | Mon                 | Tue                       | Wed                      | Thu                      | Fri                      | Sat                      |   |
| 29<br>5<br>12<br>19<br>26 | 30<br>6<br>13<br>20 | 31<br>7<br>14<br>21<br>28 | 1<br>8<br>15<br>22<br>29 | 2<br>9<br>16<br>23<br>30 | 3<br>10<br>17<br>24<br>1 | 4<br>11<br>18<br>25<br>2 |   |

• Puis activez le transfert des résultats comme suit :

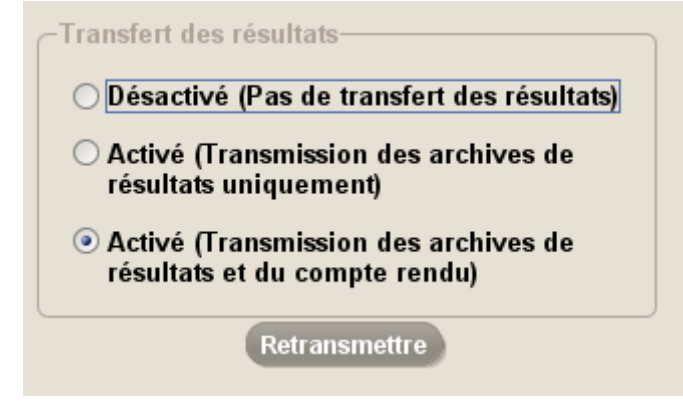

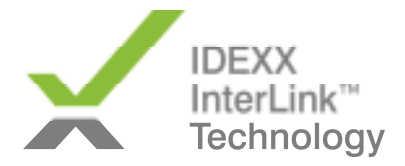

o L'icône « InterLink » devrait passer d'orange à vert

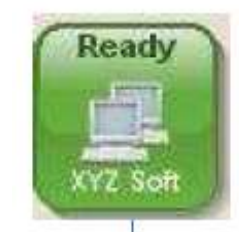

- Félicitations, votre installation est terminée.
- Les résultats d'analyses seront transmis sous format XML et PDF vers les dossiers désignés lors de l'installation de InterLink App.